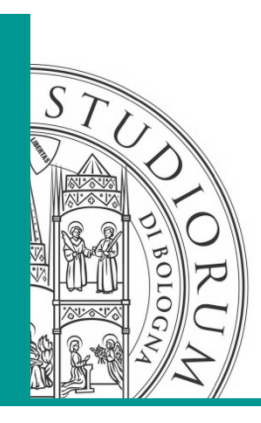

Tips and tricks session

#### QUICK WRITING INCON FILE WITH EXCEL'S MACROS E. M. Vasini

Berkeley, 28-30 September

DICAM ~ ALMA MATER STUDIORUM – UNIVERSITÀ DI BOLOGNA il presente materiale è riservato al personale dell'università e non può essere utilizzato ai termini di legge da altre persone o per fini non istituzionali

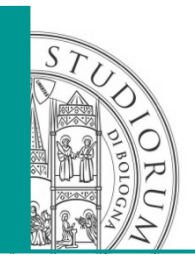

- Problem: how to create quickly an INCON file based on well log data using EXCEL?
- Solution: use a MACRO (Visual basic)!
- Why EXCEL? Because it is a powerful tool to handle tables and chart in a intuitive way. No need of compiler. Easy step by step debug. Million of peoples are using EXCEL.

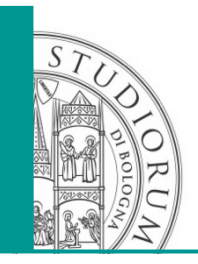

# 4 easy steps

- 1. Load the MESH file in the EXCEL worksheet containing the well log data;
- 2. Run the macro;
- 3. Check results;
- 4. The INCON file is ready-to-use!

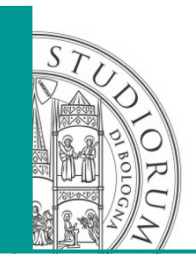

- The macro read the z coordinate from the ELEME fields of the MESH file
- Linear interpolation between 2 log data is done
- A formatted TOUGH2 compliant INCON file is generated. Results checking is straightforward with the classing charting possibilities of EXCEL.

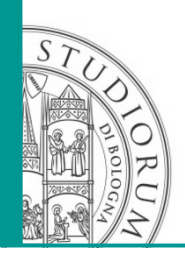

## EXAMPLE

| Importazione guidata testo - Passaggio 2 di 3                                                                                                    | ?                | ×        |  |  |
|----------------------------------------------------------------------------------------------------|------------------|----------|--|--|
| Qui è possibile impostare la larghezza dei campi (interruzioni di colonna).<br>Le linee con frecce indicano un'interruzione di colonna.                                                                                                    |                  |          |  |  |
| Per CREARE una linea di interruzione fare clic sulla posizione desiderata.<br>Per ELIMINARE una linea di interruzione fare doppio clic sulla linea.<br>Per SECATARE una linea di interruzione fare di cui di suce a baratarata.                                                                                                    |                  |          |  |  |
|                                                                                                    |                  |          |  |  |
|                                                                                                    |                  |          |  |  |
|                                                                                                    |                  |          |  |  |
| Antepri <u>m</u> a dati                                                                                                    |                  |          |  |  |
| 10 $20$ $30$ $40$ $50$ $60$ $70$                                                                                                    | <mark>8</mark> ( | <u>0</u> |  |  |
|                                                                                                    | R+00             | ^        |  |  |
| we 1 10.7562-010.00002+000.00002+000.25402-010.00002+000.00002+000 | E+01             |          |  |  |
| wel 3 10.1158E+000.0000E+000.0000E+000.2540E-010.0000E+001176<br>wel 4 10.1397E+000.0000E+000.0000E+000.2540E-010.0000E+001816                                                                                                    | )E+02            |          |  |  |
| <                                                                                                    |                  | >        |  |  |
|                                                                                                    |                  |          |  |  |
| Annulla <u>&lt;</u> Indietro <u>Avanti &gt;</u>                                                                                                    | E                | ne       |  |  |

| \$            | 10.1299   | 26      | -26  |  |
|---------------|-----------|---------|------|--|
|               | 10 11/0   | 27.5    | 27.5 |  |
| $\rightarrow$ | LOGS MESH | - ( - E | )    |  |
| RONTO         |           |         |      |  |

Step 1: Importing delimited text in Excel. Note: import columns 1 and 2 as "text", to avoid errors during reading! Have sheet LOGS and MESH in the same workbook of Excel

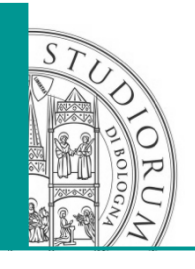

## EXAMPLE

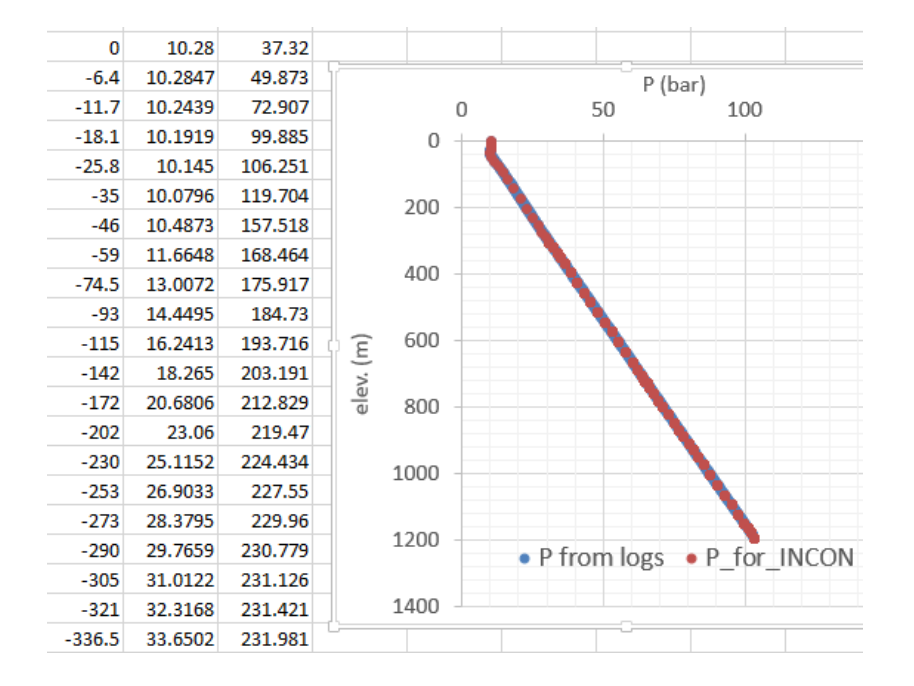

Step 2: RUN the create\_incon\_MESH macro. In the MESH worksheets, 3 columns are filled with the interpolated value. Step 3: Is time to check. Step 4: run the write\_incon\_MESH macro - the file INCON is ready-to-use!

| N | С | 0 | N | .d | at |  |
|---|---|---|---|----|----|--|
|   |   |   |   |    |    |  |

| INCON-G | enerated by E | XCEL'S Macro - date | : 29/09/2015,time: 14 | :14:23,folder: C:\Users |
|---------|---------------|---------------------|-----------------------|-------------------------|
| *we 1   |               |                     |                       |                         |
| 1.0280  | 000000000e+06 | 6.0000000000000e-0  | 3 6.0000000000000e-06 | 3.732000000000e+01      |
| wel 2   |               |                     |                       |                         |
| 1.0284  | 700000000e+06 | 6.0000000000000e-0  | 3 6.0000000000000e-06 | 4.987300000000e+01      |
| wel 3   |               |                     |                       |                         |
| 1.0243  | 900000000e+06 | 6.0000000000000e-0  | 3 6.0000000000000e-06 | 7.290700000000e+01      |
|         |               |                     |                       |                         |

- wel 4
  - 1.019190000000e+06 6.00000000000e-03 6.0000000000e-06 9.988500000000e+01

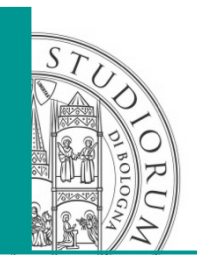

EXAMPLE

Note:

This sample only interpolate P and T primary variable, while the INCON file contains 4 values. Sg and XNaCl are constant for this example.

DICAM - ALMA MATER STUDIORUM - UNIVERSITÀ DI BOLOGNA

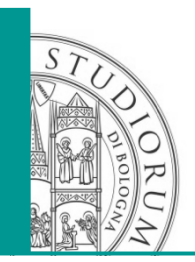

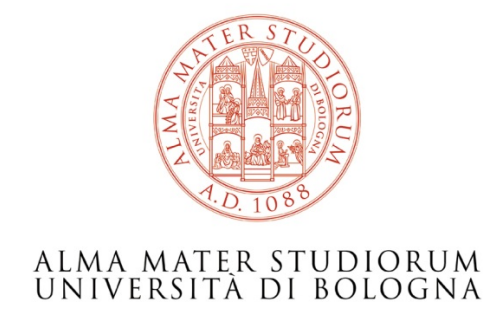

#### Stefano Bonduà

DICAM – Department of Engineering of Civil, Chemical, Environment and materials stefano.bondua@unibo.it

www.dicam.unibo.it

DICAM - ALMA MATER STUDIORUM - UNIVERSITÀ DI BOLOGNA